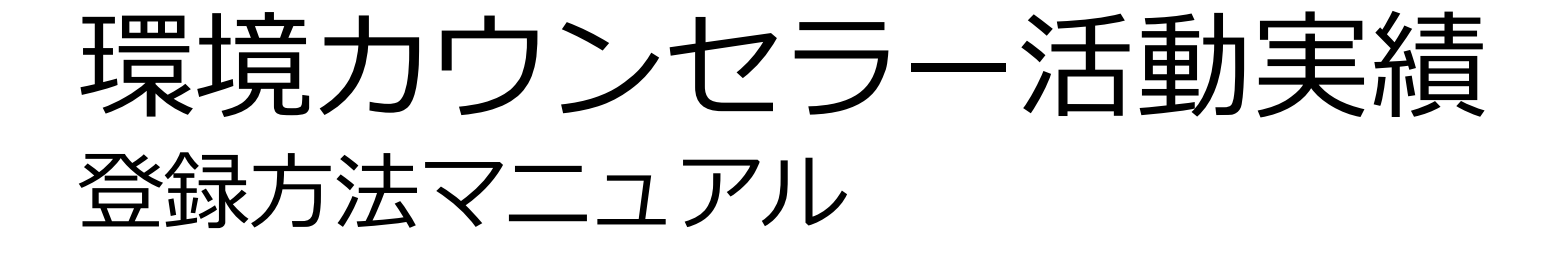

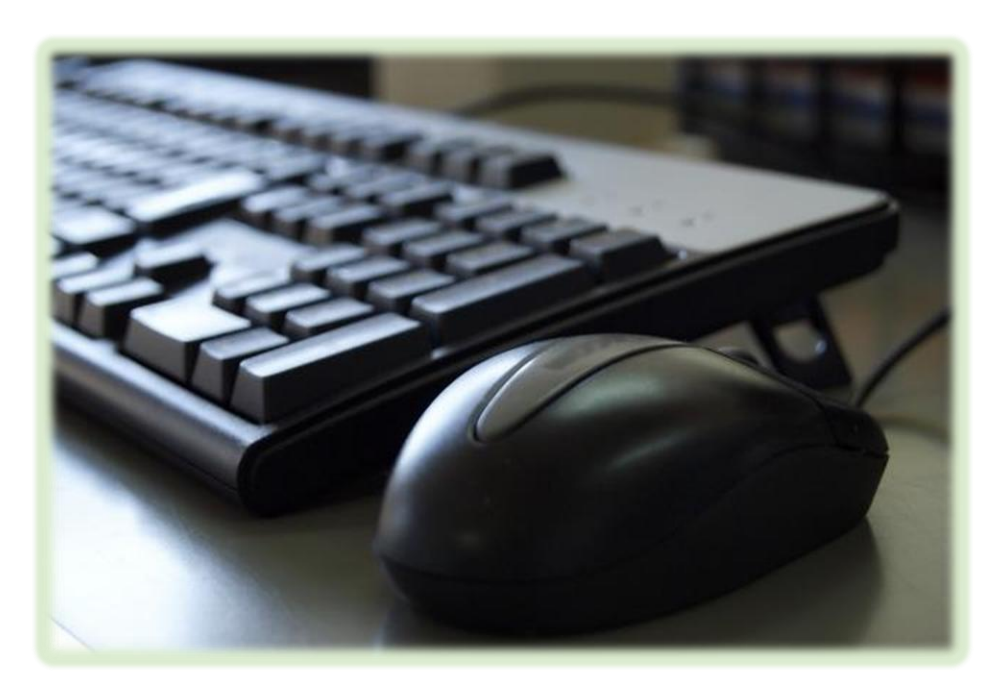

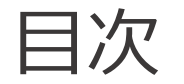

<u>はじめに</u>

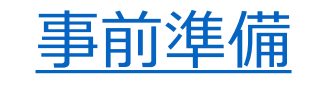

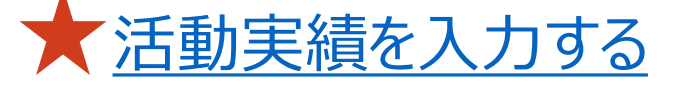

活動実績を登録(送信)する

<u>こんな時は…</u>

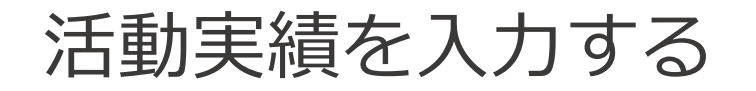

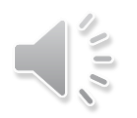

環境カウンセラーとして行った活動は、最大5件登録することができます。(※1年度内に最大5件)

ここでは、ご自身の活動を実際に入力するための操作や注意点を説明します。

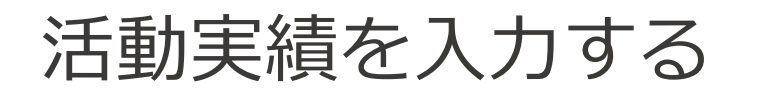

## 1 活動実績を入力する

活動入力ページは、以下のようなページ構成になっています。

### ページ構成

### ■登録番号、氏名、登録区分

現在ログインしている環境カウンセラー情報が表示されます。 事業者部門と市民部門のいずれも環境カウンセラーとして認定されている場合、 活動実績等を入力したい方の区分でログインしているかを確認してください。

#### ■活動実績入力欄

基本的に今年度の活動実績を登録しますので、紺色の部分には当年の西暦が表示されています。

例:

2024年

クリック

#### 活動実績は、最大5件登録できます。 登録した内容は、環境カウンセラーサイトに公開されます。

過去の活動実績を入力したい場合は、オレンジ色の枠内をクリックします。

2024年2月29日までの活動実績等を報告する場合は ここをクリック(2月末まで報告可能です)

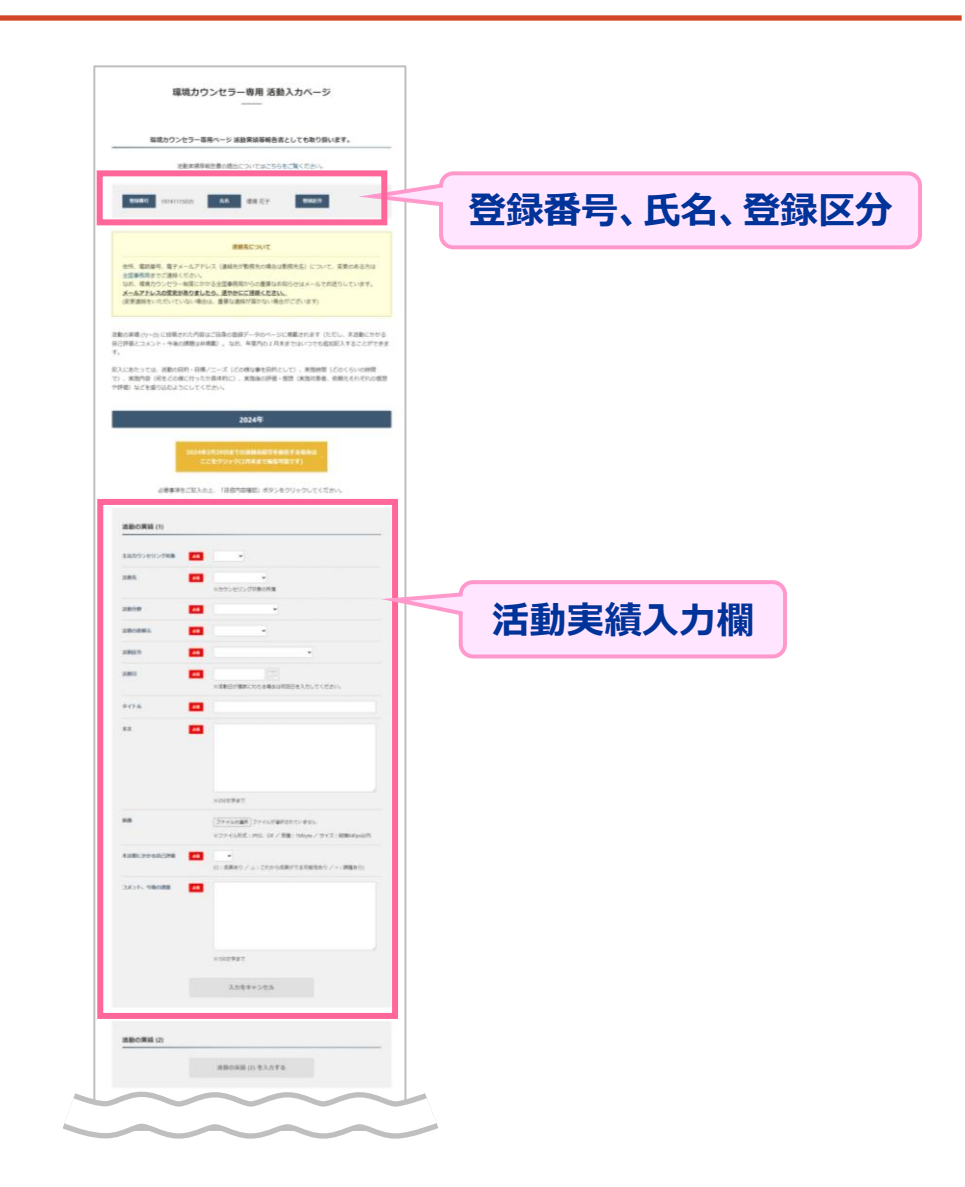

# 活動実績を入力する

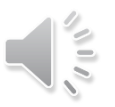

# 2 活動実績を入力する

画面をスクロールし、

「活動の実績 (1)」まで移動します。

各項目を入力します。

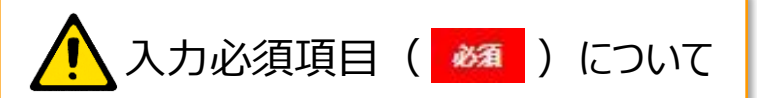

未入力の場合、最下部の『**送信内容** 確認』ボタンをクリックした時点でエラーと なり、登録ができません。 必ず何か選択または入力してください。

| まなカウンセリング対象                     |                                                                                                    |
|---------------------------------|----------------------------------------------------------------------------------------------------|
|                                 |                                                                                                    |
| 活動先                             | 83 ×<br>※カウンヤリング対象の所属                                                                                                    |
|                                 |                                                                                                    |
| 活動分野                            |                                                                                                    |
| 活動の依頼元                          | ×                                                                                                    |
| 活動区分                            | •                                                                                                    |
| 活動日                             | 5 <b>3</b>                                                                                                    |
|                                 | ※活動日が複数にわたる場合は初回日を入力してください。                                                                                                    |
| タイトル                            | 50                                                                                                    |
| * <b>Ý</b>                      |                                                                                                    |
|                                 |                                                                                                    |
|                                 |                                                                                                    |
|                                 |                                                                                                    |
|                                 |                                                                                                    |
|                                 |                                                                                                    |
|                                 |                                                                                                    |
|                                 | ※250文字まで                                                                                                    |
| 画像                              | ※250文字まで<br>ファイルの選択 ファイルが選択されていません                                                                                                    |
| 网络                              | ※250文字まで<br>                                                                                                    |
| 画像<br>本式動にかかる自己評価               | <ul> <li>※250文字まで</li> <li>ファイルの連択 ファイルが選択されていません</li> <li>※ファイル形式: JPEG、GIF / 容量: 1Mbyte / サイズ: 縦横640px以</li> </ul>                                                                                                    |
| 画像<br>本活動にかかる自己評価 🧧             | <ul> <li>※250文字まで</li> <li>ファイルの選択 ファイルが選択されていません</li> <li>※ファイル形式: iPEG. GF / 音量: 1Mbyte / サイズ: 縦横640pxkl</li> <li>(0: 成果あり / ム: これから成果がでる可能性あり / &lt;: 課題あり)</li> </ul>                                                                                                    |
| 画像<br>本活動にかかる自己評価<br>コメント、今後の課題 | <ul> <li>※250文字まで</li> <li>ファイルの選択 ファイルが選択されていません</li> <li>※ファイル形式:JPEG、GIF / 容量:1Mbyte / サイズ:縦横640pxkll</li> <li>(0:成果あり / ム:これから成果がでる可能性あり / ×:課題あり)</li> <li>(0:成果あり / ム:これから成果がでる可能性あり / ×:課題あり)</li> </ul>                                                                                                    |
| 画像<br>本活動にかかる自己評価<br>コメント、今後の課題 | <ul> <li>※250文字まで</li> <li>ファイルの運択 ファイルが選択されていません</li> <li>※ファイル形式:JPEG. GIF / 容量:1Mbyte / サイズ:縦横640pxkJl</li> <li>(0:成果あり / ム:これから成果がでる可能性あり / ×:課題あり)</li> </ul>                                                                                                    |
| 画像<br>本活動にかかる自己評価<br>コメント、今後の課題 | **:250文字まで <i>ファイルの</i> 選択 ファイルが選択されていません     **:ファイル形式::IPEG、GF / 容量:1Mbyte / サイズ::縦横640pxkk     (0::成果めり / △:これから成果がでる可能性あり / ×: 課題あり)                                                                                                    |
| 画像<br>本活動にかかる自己評価<br>コメント、今後の課題 | **:250文字まで <i>「ファイルの</i> 選択 ファイルが選択されていません     **:ファイル形式::IPEG、GF / 容量::1Mbyte / サイズ::縦横640pxkl     (0::成果あり / ム::これから成果がでる可能性あり / ×:課題あり)     (0::成果の ク / ム::これから成果がでる可能性あり / ×:課題あり)                                                                                                    |
| 画像<br>木活動にかかる自己評価<br>コメント、今後の課題 | <ul> <li>※250文字まで</li> <li>ファイルの連択 ファイルが選択されていません</li> <li>※ファイル形式:JPEG、GIF / 容量:1Mbyte / サイズ:報携640px以</li> <li>(0:成果あり / △:これから成果がでる可能性あり / ×:課題あり)</li> </ul>                                                                                                    |
| 画像<br>本活動にかかる自己評価<br>コメント、今後の課題 | <ul> <li>※250文字まで</li> <li>ファイルの選択 ファイルが選択されていません</li> <li>※ファイル形式:JPEG、GIF / 容量:1Mbyte / サイズ:縦横640pukk</li> <li>(0:成果あり / ム:これから成果がでる可能性あり / ×:課題あり)</li> <li>(0:成果ホワ / ム:これから成果がでる可能性あり / ×:課題あり)</li> <li>(2)</li> <li>(2)</li> <li>(3)</li> <li>(4)</li> <li>(5)</li> <li>(5)</li> <li>(5)</li> <li>(5)</li> <li>(5)</li> <li>(5)</li> <li>(7)</li> <li>(7)</li> <li>(7)</li> <li>(7)</li> <li>(7)</li> <li>(7)</li> <li>(8)</li> <li>(8)</li> <li>(9)</li> <li>(9)</li> <li>(10)</li> <li>(10)</li></ul> |

| 項目              | 説明                                                                                                    |  |
|-----------------|----------------------------------------------------------------------------------------------------|--|
| 主なカウンセ<br>リング対象 | カウンセリングを行った対象(大人/子ども)を選択します。                                                                                             |  |
| 活動先             | 活動先がどのような団体か選択します。                                                                                                    |  |
| 活動分野            | 活動分野をドロップダウンリストから選択します。                                                                                                  |  |
| 活動の依頼<br>元      | カウンセリング活動を行うに至った依頼元を選択します。                                                                                               |  |
| 活動区分            | カウンセリング活動の区分をドロップダウンリストから選択します。                                                                                          |  |
| 活動日             | 活動日を入力します。<br>年度内に複数にわたって実施する場合は、初回活動日を選択し<br>てください。                                                                     |  |
| タイトル            | カウンセリング活動のタイトルを入力します。<br>その活動がどのようなものかわかりやすいタイトルをつけることで、<br>見た人に伝わりやすくなるでしょう。                                            |  |
| 本文              | 活動内容を入力します。※250文字まで                                                                                                    |  |
| 画像              | 画像をアップロードできます。<br>ファイルサイズが大きかったり形式が異なるとエラーになりますので、<br>ご注意ください。<br>※ファイル形式:JPEG、GIF / 容量:1Mbyte / サイズ:<br>縦640px、横480px以内 |  |
| 本活動にかか<br>る自己評価 | カウンセリング活動による成果について自己評価し選択してくださ<br>い。                                                                                     |  |
| コメント、<br>今後の課題  | カウンセリング活動に対するコメントや今後の課題を入力します。                                                                                           |  |
|                 |                                                                                                    |  |

3 活動実績を入力する

活動実績を入力する

「活動の実績(1)」の入力が完了し、2つ目の活動実績を入力する場合は、

活動の実績 (2) を入力する 』をクリックします。

「活動の実績(1)」と同様に入力します。

3つ目以降の活動実績を登録する場合も、本手順と同様に 『活動の実績(数字)』をクリック⇒入力を行ってください。

以上で、活動実績の入力は完了です。

|            | (O:成果あり / △:これから成果がでる可能性あり / ×:課題あり)                                                   |
|------------|----------------------------------------------------------------------------------------|
| コメント、今後の課題 | ▲カウンセリング活動により、参加者のマイクロプラスチ<br>ックをはじめとする環境問題に対する課題を知り、参加者<br>自身の環境問題に対する意識向上に寄与できたと考える。 |
|            | ※ 150文字まで                                                                              |
|            | 入力をキャンセル                                                                               |
|            |                                                                                        |
| 活動の実績 (2)  |                                                                                        |
|            | 活動の実績 (2) を入力する                                                                        |
| 活動の実績 (3)  |                                                                                        |
|            | 活動の実績 (3) を入力する                                                                        |
|            |                                                                                        |
| 活動の実績 (4)  |                                                                                        |

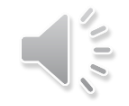